# 昆仑通泰组态软件与RS485串口表连接教程

武汉妙芯电子科技有限公司

V1.00版

# 一、任务:

用昆仑通泰组态软件在 RS485 串口表上显示时间的分钟和秒

## 二、方案

昆仑通泰组态软件作为 modbus 主机,通过 485 总线控制 RS485 串口表

## 三、所需工具和设备

- 1、昆仑通泰组态软件通用 6.2 版
- 2、<u>武汉妙芯电子 RS485 串口表 LED-485-054</u>
- 3、<u>武汉妙芯电子 usb 转 485 转换器</u>

#### 四、实验步骤

#### 4.1 RS485 串口表配置

参照 RS485 串口表说明书,将 RS485 串口表配置如下

通讯地址:1

通讯参数: 9600N81

#### 4.2、昆仑通泰组态新建工程

新建 -> 新建工程

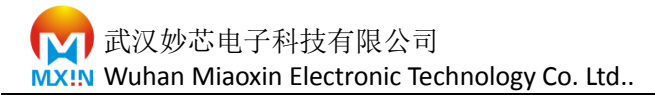

#### 4.2、昆仑通泰组态设备配置

#### 4.2.1 添加设备

选择工程设备窗口

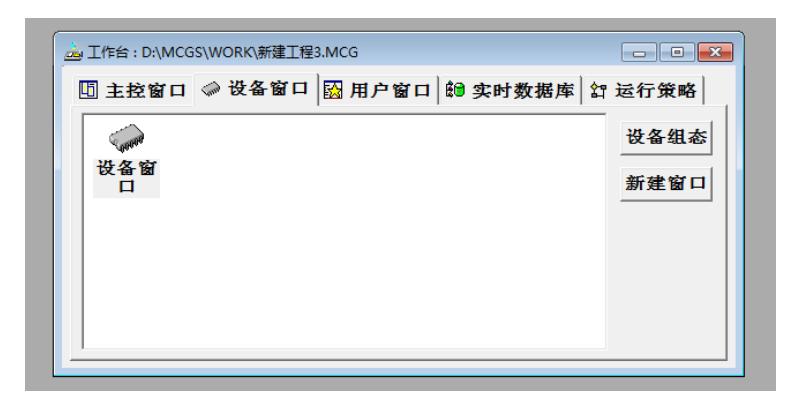

双击设备窗口

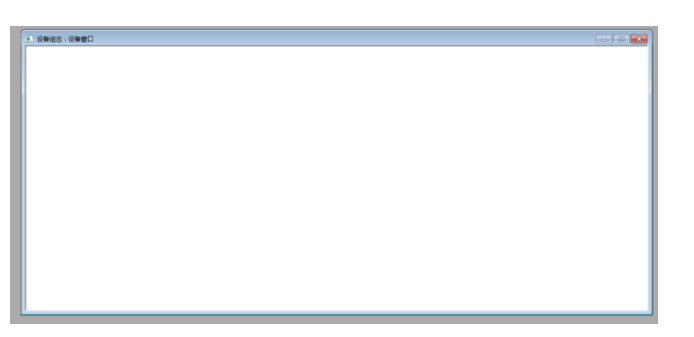

空白处 点击鼠标右键 选择 "设备工具箱"

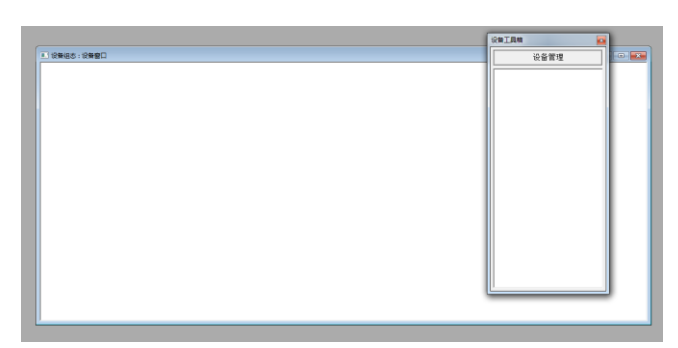

点击设备管理

添加"通用串口父设备" 和 "标准 modbus RTU 设备"

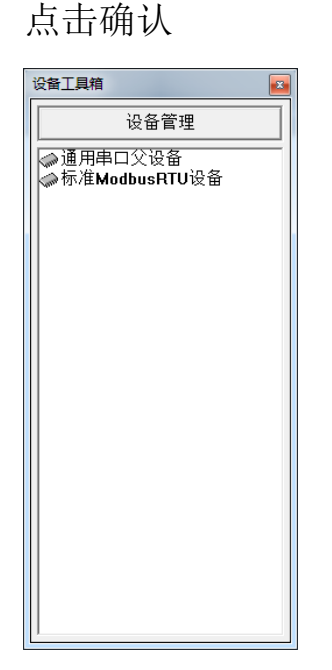

设备管理

可选设备

🗆 🔄 所有设备

将"通用串口父设备"加入设备串口(双击),然后选中"通用串口父设备", 将"标准 modbusRTU 设备"加入到"通用串口父设备"栏目下(双击)

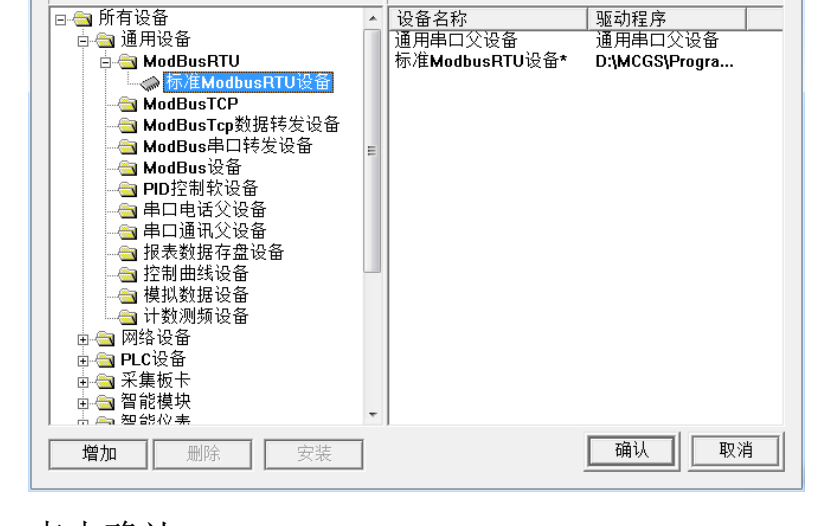

选定设备

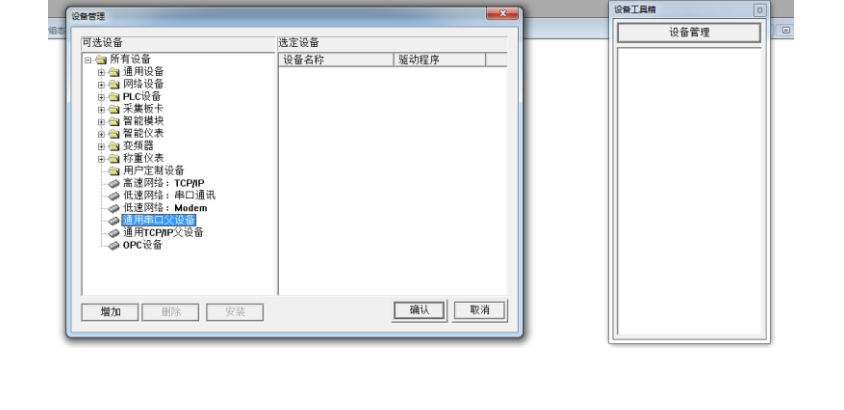

X

驱动程序

🚺 武汉妙芯电子科技有限公司 MXIN Wuhan Miaoxin Electronic Technology Co. Ltd..

### 4.2.2 配置"通用串口父设备"

| 基本属性   电话连接           |        |       |       |
|-----------------------|--------|-------|-------|
| 设备属性名                 |        | 设备属性值 |       |
| 设备名称                  | 通用串    | 口父设备0 |       |
| 设备注释                  | 通用串    | 口父设备  |       |
| 初始工作状态 1-启动           |        | ]     |       |
| 最小采集周期(ms) 1000       |        |       |       |
| 串口端口号(1~255) 1 - COM2 |        |       |       |
| 通讯波特率 6-9             |        | 0     |       |
| 数据位位数                 | 1 - 8位 | 1-8位  |       |
| 停止位位数                 | 0 - 1位 |       |       |
| 数据校验方式                | 0 - 无校 | 1验    |       |
| 数据采集方式                | 1 - 异步 | 采集    |       |
|                       |        |       |       |
|                       |        |       |       |
|                       |        | (     |       |
| 检查(K)                 | 确认[Y]  | 取消(C) | 帮助(H) |

注意:选择 485 所在的串口号,我们的数码管模块连接在 com2,通讯参数 9600N81

4.2.3 配置"标准 modbusRTU 设备"

将设备地址改为 RS485 串口表通讯地址,本例中,地址为 1.

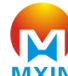

武汉妙芯电子科技有限公司

设备属性设置: -- [设备0]

| 设备属性名              | 设备属性值         | - |
|--------------------|---------------|---|
| [内部属性]             | 设置设备内部属性      |   |
| 采集优化               | 0-不优化         |   |
| [在线帮助]             | 查看设备在线帮助      |   |
| 设备名称               | 设备0           |   |
| 设备注释               | 标准ModbusRTU设备 |   |
| 初始工作状态             | 1-启动          |   |
| 最小采集周期 <b>(ms)</b> | 1000          |   |
| 设备地址               | 1             |   |
| 通讯等待时间             | 200           |   |
| 快速采集次数             | 0             |   |
| 16位整数解码顺序          | 0 - 12        |   |
| 32位整数解码顺序          | 0 - 1234      | - |

| 设备属性名      | 设备属性值           |
|------------|-----------------|
| 设备地址       | 1               |
| 通讯等待时间     | 200             |
| 快速采集次数     | 0               |
| 16位整数解码顺序  | 0 - 12          |
| 32位整数解码顺序  | 0 - 1234        |
| 32位浮点数解码顺序 | 0 - 1234        |
| 校验方式       | 0 - LH[低字节,高字节] |
| 分块采集方式     | 0-按最大长度分块       |
| 采集方式选择     | 0-分块采集          |
| 通讯时间测试     | 0 - 删除测试通道      |
| 通讯记录文件     | 0-无通讯记录         |

修改设备内部属性

| 设备 | 设备属性设置: [设备0]       |                  |  |  |  |
|----|---------------------|------------------|--|--|--|
| 星  | 基本属性 通道连接 设备调试 数据处理 |                  |  |  |  |
|    | 设备属性名               |                  |  |  |  |
|    |                     | 设置设备内部属性 <u></u> |  |  |  |
|    | 采集优化                | 0-不优化            |  |  |  |
|    | [仕残帮助]<br>设备名称      | 宣有设备仕残帮助<br>设备0  |  |  |  |

删除原有设备通道,添加一个寄存器地址,地址为1,

注意:组态软件的寄存器地址1 实际对应 RS485 串口表寄存器地址0,以此

武汉妙芯电子科技有限公司 MXIN Wuhan Miaoxin Electronic Technology Co. Ltd..

# 类推。

| 父 <mark>设备]</mark><br>-] | 标准ModbusRTU设备通道属性设置                                    |
|--------------------------|--------------------------------------------------------|
|                          | 序号 设备通道 读写类型 增加通道 删除一个                                 |
| 增加通过                     |                                                        |
| 寄花                       | 存器类型: [4区]输出寄存器 ▼ 数据类型: 16位 无符号二ì ▼<br>存器地址: 1 通道数量: 1 |
| 操作                       | 乍方式: ○ 只读 ○ 只写 ◎ 读写                                    |
|                          | 确认 取消                                                  |
|                          | 确认[A] 取消[C] 帮助[H]                                      |

| 标准M | NodbusRT | U设备通道属性设置          |                    | ×             |
|-----|----------|--------------------|--------------------|---------------|
|     |          |                    |                    |               |
|     | 序号       | 设备通道               | 读写类型               | 增加通道          |
|     | 1        | 读写 <b>4WUB0001</b> | 读写数据               | 删除一个          |
|     |          |                    |                    | 全部删除          |
|     |          |                    |                    | 索引拷贝          |
|     |          |                    |                    |               |
|     |          |                    |                    |               |
|     |          |                    |                    |               |
|     |          |                    |                    |               |
|     |          | 确1                 | 人 <b>(A)</b> 取消(C) | 帮助 <b>(H)</b> |

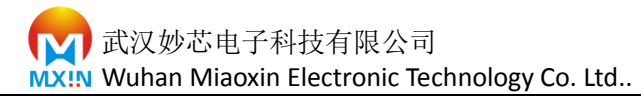

在设备调试口检查连接情况

| 设备属 | 设备属性设置: [设备0]       |           |        |                   |   |
|-----|---------------------|-----------|--------|-------------------|---|
| 基   | 基本属性 通道连接 设备调试 数据处理 |           |        |                   |   |
|     | 通道号                 | 对应数据对象    | 通道值    | 通道类型              |   |
|     | 0                   |           | 0      | 通讯状态              |   |
|     | 1                   |           | 4627.0 | ξ写 <b>4₩UB000</b> |   |
|     |                     |           |        |                   |   |
|     |                     |           |        |                   |   |
|     |                     |           |        |                   |   |
|     |                     |           |        |                   |   |
|     |                     |           |        |                   |   |
|     |                     |           |        |                   |   |
|     |                     |           |        |                   |   |
|     |                     |           |        |                   |   |
|     |                     |           |        |                   | _ |
|     |                     | 检查(K) 确认( | Y) 取   | 消( <u>C)</u> 帮助   | Ш |
|     |                     |           |        |                   |   |

通讯状态为 "0",恭喜你,连接成功

如果为非"0",检查硬件连接及软件设置情况,加油。

连接数据对象

| 设备 | 设备属性设置: [设备0] |                |                |              |      |
|----|---------------|----------------|----------------|--------------|------|
| 星  | 基本属           | 性 通道连接 设备      | 昏调试│数据         | 处理           | 1    |
|    | 通道            | 对应数据对象         | 通道类型           | 周期           | 快速连接 |
|    | 0             |                | 通讯状态           | 1            | 拷贝连接 |
|    | 1             | seg            | 读写 <b>4WUB</b> | 1            |      |
|    |               |                |                |              |      |
|    |               |                |                |              |      |
|    |               |                |                |              | 删除通道 |
|    |               |                |                |              |      |
|    |               |                |                |              |      |
|    |               |                |                |              |      |
|    |               |                |                |              |      |
|    |               |                | <b>-</b>       | ( =          |      |
|    |               | 检查( <u>K</u> ) | 确认 <b>[]]</b>  | 取消 <u>(C</u> | ■    |

我们把通道1 对应为 seg 对象

武汉妙芯电子科技有限公司

WXIN Wuhan Miaoxin Electronic Technology Co. Ltd..

设备属性设置: -- [设备0]

| 基本属 | 基本属性 通道连接 设备调试 数据处理          |               |      |         |
|-----|------------------------------|---------------|------|---------|
| 通道  | 对应数据对象                       | 通道类型          | 周期   | 快速连接    |
| 0   |                              | 通讯状态          | 1    | 拷贝连接    |
| 添加費 | <b>牧据对象</b>                  | 11 Auros      |      |         |
|     | 数据对象"seg"数据对象<br>添加 不添加 全部添加 |               |      |         |
|     |                              |               |      |         |
|     | 检查(K)                        | 确认 <b>())</b> | 取消[0 | ) 帮助(H) |

选择"全部添加"

Ok ,设备配置完成

4.2.4 组态软件脚本编辑

在运行策略串口选择循环策略

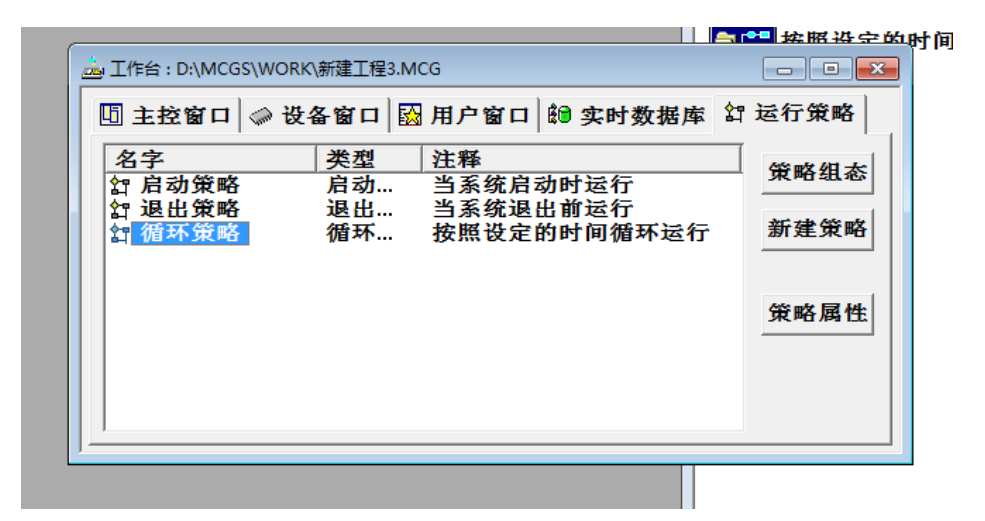

设定循环策略周期为 1000ms

武汉妙芯电子科技有限公司 MXIN Wuhan Miaoxin Electronic Technology Co. Ltd..

| 策略属性设置                                                                         |
|--------------------------------------------------------------------------------|
| 循环策略属性                                                                         |
| 策略名称                                                                           |
| 循环策略                                                                           |
| 策略执行方式                                                                         |
| © 定时循环执行,循环时间[ms]: 1000                                                        |
| C 在指定的固定时刻执行:     每天     ▼       1     □     □     □       日     □     □     □ |
|                                                                                |
| 按照设定的时间循环运行                                                                    |
|                                                                                |
| 检查(K) 确认(Y) 取消(C) 帮助(H)                                                        |

新建策略行,然后把表达式条件设置为"1"

|     | ■) 策略组态: 循环策略*          |
|-----|-------------------------|
|     | □器 按照设定的时间循环运行          |
| 时数据 | (****                   |
|     | 表达式条件                   |
| 行行  | 策略行条件属性                 |
|     | 表达式                     |
|     | <u> </u>                |
|     | 条件设置 ① 表达式的值非0时条件成立     |
|     | ○表达式的值为0时条件成立           |
|     | ○ 表达式的值产生正跳变时条件成立一次     |
|     | ○ 表达式的值产生负跳变时条件成立一次     |
|     | 内容注释                    |
|     |                         |
| l   | 检查(K) 确认(M) 取消(C) 帮助(H) |
|     |                         |

空白处点击右键,选择"策略工具箱"然后选择"脚本程序"

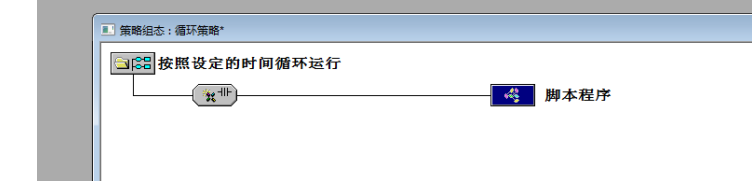

双击 "脚本程序"

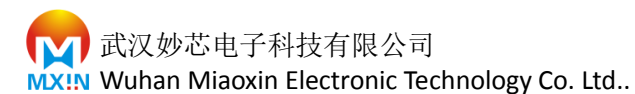

|                                                  | - 市场代表量<br>市系行動改<br>市場部運動構<br>市均同時<br>日<br>日<br>日<br>日<br>日<br>日<br>日<br>日<br>日<br>日<br>日<br>日<br>日<br>日<br>日<br>日<br>日<br>日<br>日 |
|--------------------------------------------------|----------------------------------------------------------------------------------------------------|
|                                                  |                                                                                                    |
|                                                  |                                                                                                    |
|                                                  |                                                                                                    |
|                                                  |                                                                                                    |
|                                                  |                                                                                                    |
| - 10 東朝 紀紀] 臺代  博徳  楊速  授助  精速  授助 <br>141、 勝平東平 | () (10) XBN (10) A00<br>(17) THEM (17) TESS (X)<br>相助(10) 取消(10) 因                                                                |

#### 选择 数据对象-> seg ->属性 -> Value

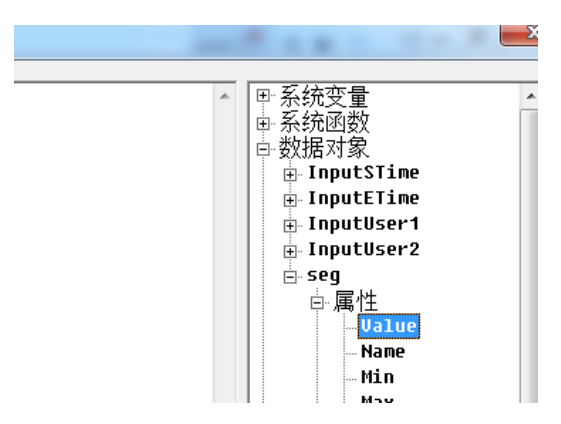

然后选择对应的分钟时间,最终脚本程序如下

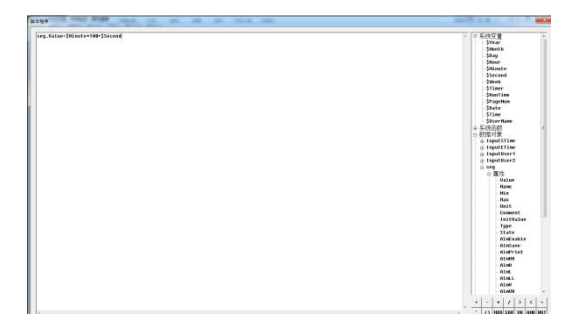

脚本: seg.Value=\$Minute\*100+\$Second

seg: modbus 设备寄存器 1 对象

seg.Value: modbus 设备寄存器 1 数据

\$Minute: 系统时钟分

\$Second: 系统时钟秒

4.2.5 组态软件图形编辑

用户窗口 新建窗口,

把窗口0 设置为 启动窗口

在窗口中插入"时钟 5" 元件

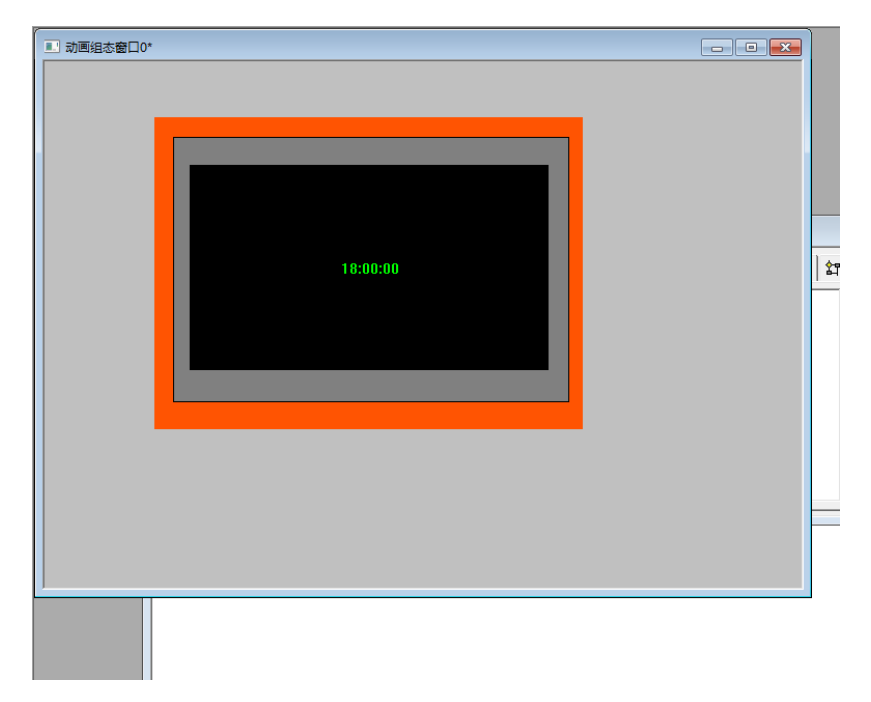

# 4.2.5 启动工程

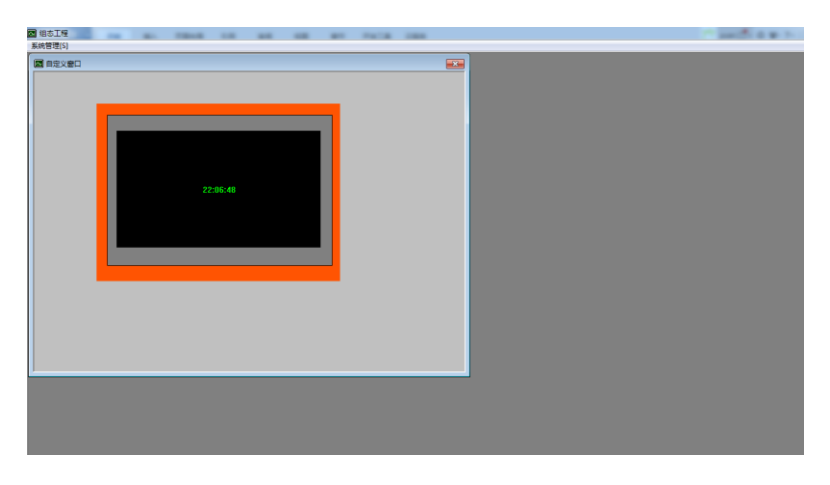

武汉妙芯电子科技有限公司 MXIN Wuhan Miaoxin Electronic Technology Co. Ltd..

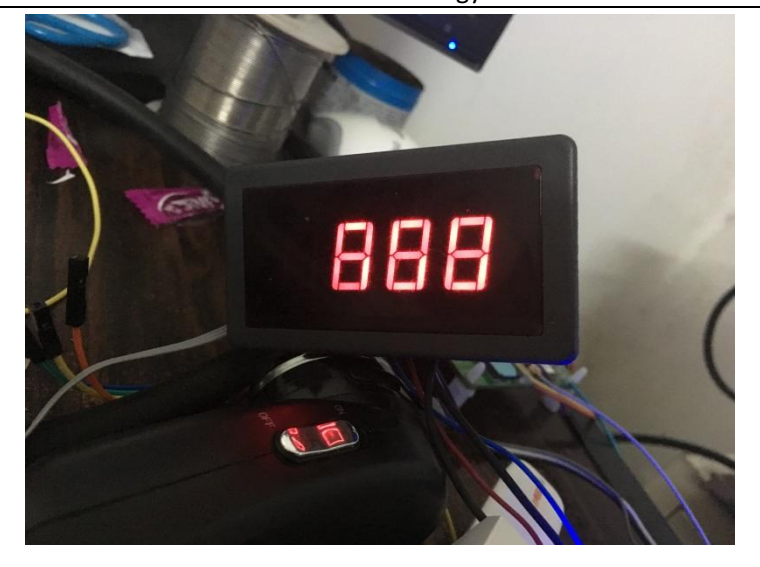